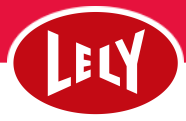

## Lav en gruppeoprettelse af transponder numre

| egistrér ny infor            | mation <u>Få mere at vi</u> c    | le ~                     | porter opgaver eavorater neu                             |                                                              |               |                                     |
|------------------------------|----------------------------------|--------------------------|----------------------------------------------------------|--------------------------------------------------------------|---------------|-------------------------------------|
| 0<br>Malk nu                 | <b>্বিস্ন</b><br>Ruteplanlægning | ∫<br>Inseminering        | Margin pr. ko                                            | N KPI'er O Lokationer                                        | O Gruppe      | Alle lokat                          |
| ିର୍ଜ<br>Coldning             | ୁହୁ<br>Brunst                    | Sundhedsbehandli<br>ng   | B                                                        | Mælk produceret i alt<br>Nuværende 🛆 Ugentlig gr:<br>Okg Okg |               | Ydelse/ko/da<br>Nuværende 🛆<br>O kg |
| 1ælkeseparation              | Q<br>Drægtighedstjek             | ()<br>Malkeindstillinger | ingen forbindelse til 'skyen' for<br>nyligt              | Besøg i alt                                                  |               | Malkninger / k                      |
| Fast fodring                 | (D)<br>Abort                     | 0<br>Pämindelse          |                                                          | Nuværende 🛆 Ugentligge<br>O 0                                | \$            | Nuværende 🛆<br>0                    |
| (B)                          | 9                                | 0                        | Foretrukne rapporter (10)                                | Separeret mælk                                               |               | Køer på mælke                       |
| Generelie ko-<br>oplysninger | Scorer                           | Overførsel               | 0 - Sundheds rapport 2 - Malkning - Yversundhed arbej () | Nuværrende Ugentlig gn<br>Okg 0 kg                           |               | Nuværende<br>0                      |
| Tilføj opgave >              |                                  |                          | 3 - Melkning - Mislykket                                 |                                                              |               |                                     |
| Tilfej ko >                  |                                  |                          | 4 - Sundhedsbehandling opgaver 🛈                         | Protein                                                      |               | Fedt/protein<br>Nuværende 🛆<br>O    |
|                              |                                  |                          | 5 - Malkning - Mælkeseparation (j)                       | 0% 0%                                                        | ) %           |                                     |
| Tilføj mælkep                | ris                              | >                        | 6.1 - Besætningsoversigt foder                           |                                                              |               |                                     |
| Tilløj føderstof             |                                  |                          | 3.1 - Malkning - Yversundhedsanalyse                     | konc. / 100 kg mælk<br>Nuværende Ugentlig gn:                | ***    <br>2. | Konc. / mælk<br>Nuværende           |
|                              |                                  |                          | 1 - Ko Robot Effektivitet DK                             | 0 0                                                          |               | 0                                   |
| Tilføj Tankprø               | ve-resultater                    | 2                        | 6 - Malkning - Robot Præsentation 🕕                      | KPI'ER SENESTE OPDATERING I DA                               | G 10:22       |                                     |
| Tilføj tyr                   |                                  | >                        | 0 - Alle malkende DK                                     |                                                              |               |                                     |
| Tilføj medicin               |                                  | >                        | Alle rapporter >                                         | Forventet mælkemængd                                         | e             |                                     |
|                              |                                  |                          |                                                          |                                                              | Ingen for     |                                     |

1. Tryk på plusset og derefter "generelle kooplysninger".

|       | 0             | 0         | 0 | 0        | 0 kg             | 0 kg                                    |                |
|-------|---------------|-----------|---|----------|------------------|-----------------------------------------|----------------|
| n (i) | K 🛛 Ko g      | jenerelt  |   |          | ×                |                                         |                |
| ter > | 0 Søg efter   | en ko     |   |          | +                |                                         | Oktob          |
|       | Filleyer O (n | nax. 100) |   |          | Vis Daline       | Kaptyning                               | 1123           |
|       |               |           |   |          |                  | Kælvende kvier                          | 6              |
|       |               |           |   | Annuller | Anvend ændringer | Kælvende kvter<br>Goldning              | 6              |
|       |               |           |   | Annuller | Anvend ændringer | Kælvende kvier<br>Goldning<br>Laktation | 6<br>11<br>147 |

2. Skriv numrene på alle de køer der skal have transponder på – MAX 10 AF GANGEN.

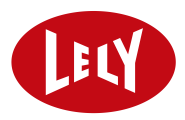

| 1 - Besætningsoversigt føder       |        |                                                |             |                                              |            |                    |                      |                                               |
|------------------------------------|--------|------------------------------------------------|-------------|----------------------------------------------|------------|--------------------|----------------------|-----------------------------------------------|
| 1 - Malkning - Yversundhedsanalyse |        | konc. / 100 kg mælk<br>Nuværende Ugentlig gns. |             | Konc. / mælk ····<br>Nuværende Ugentlig gns. |            | Konc. / Lakt. dage | •••<br>Ugentlig gns. |                                               |
| Ko Robot Effektivitet DK           |        | 0                                              | 0           | 0                                            | 0          | 0 kg               | 0 kg                 |                                               |
| Malkning - Robot Præsentatic       | 🖻 Ко   | generelt                                       |             | -                                            |            | ×                  |                      |                                               |
| Alle malkende DK                   | Dyr    |                                                |             |                                              |            | $\frown$           | Prognose             | for re                                        |
| Alle rappo                         | 3503 × | 3661 × 3809                                    | × Søg efter | en ko                                        |            |                    |                      | Okto                                          |
|                                    | () 33  | 68                                             |             |                                              |            |                    | Karlvning            | 15                                            |
|                                    | 3503   |                                                |             |                                              |            |                    | Kælvende kvier       | 6                                             |
|                                    |        |                                                |             |                                              |            |                    | Goldning             | .13                                           |
|                                    | 3661   |                                                |             |                                              |            |                    | Laktation            | 147                                           |
|                                    | 3809   | 1                                              |             |                                              |            |                    |                      |                                               |
|                                    | 3852   |                                                |             |                                              |            | 0                  |                      |                                               |
|                                    | 3857   |                                                |             |                                              |            |                    | (i) Besætning        | se for re<br>Okto<br>13<br>ier 6<br>11<br>147 |
| t                                  | 3900   |                                                |             |                                              |            | _                  |                      |                                               |
|                                    | 3928   |                                                |             |                                              |            |                    |                      |                                               |
|                                    |        |                                                |             |                                              |            |                    |                      |                                               |
|                                    |        | 🔹 Antal dyr                                    | Ungdyr      | -\$ 156                                      | Produktion | nsstatus *         |                      |                                               |

3. Når alle ko numre er skrevet i bjælken, tryk så på det røde plus.

| - Yversundhed arbej ( | D 0 kg                     | 0 k <u>c</u> | 1                        | 0            | 0                                     | 0 %                      | 0 %                    | 00       |
|-----------------------|----------------------------|--------------|--------------------------|--------------|---------------------------------------|--------------------------|------------------------|----------|
| - Mislykket           |                            |              |                          |              |                                       |                          |                        |          |
| sbehandling opgaver 🕕 | Protein<br>Nuværende       | A Uder       | •••<br>Itilia ans.       | Fedt/protein | •••<br>Ucentilo ans.                  | Restfoder %<br>Nuværende | •••<br>Ugentlig gns.   | Nuva     |
| - Mælkeseparation     | to genere                  | elt          |                          |              |                                       | ×                        | 0 %                    | 0        |
| ingsoversigt foder    |                            |              |                          |              |                                       |                          |                        |          |
| ng - Yversundhedsan   | Ny gruppe<br>Ingen ændring | •            | Nuværende p<br>Ingen ænd | lacering *   | Nuværende mærk<br>Ingen ændring       | g *                      | e •••<br>Ugentlig gns. |          |
| Effektivitet DK       | yr                         |              |                          |              |                                       |                          | 0 kg                   |          |
| - Robot Præsentatio   | Søg efter en ko            |              |                          |              |                                       | +                        |                        |          |
| ende DK Ti            | lføjet <b>3</b> (max. 100) |              |                          |              |                                       | <u>Vis navne</u>         |                        |          |
| Alle rappo            | Dvr                        | Pesponder    | nummer                   |              |                                       |                          | ①   Prognose f         | or repro |
|                       | - Uyi                      | Responder    | ireininei                |              |                                       |                          |                        | Oktober  |
|                       | 3503                       |              |                          |              |                                       | Ē                        | Kælvning               | 15       |
|                       |                            | ſ            |                          |              | 1                                     |                          | Kælvende kvier         | 6        |
|                       | 3661                       |              |                          |              |                                       |                          | Goldning               | 11       |
|                       | 3809                       |              |                          |              |                                       | 1                        | Laktation              | 147      |
|                       |                            |              |                          |              |                                       |                          |                        |          |
|                       |                            |              |                          |              |                                       |                          | ①   Besætning          | splan    |
|                       |                            |              |                          |              | Annulle                               | wend ændringer           | )                      |          |
|                       |                            |              |                          |              |                                       | Alle advarsler           |                        |          |
|                       |                            |              |                          |              |                                       |                          |                        |          |
|                       |                            |              |                          |              |                                       |                          |                        |          |
|                       |                            |              |                          |              | 1 1 1 1 1 1 1 1 1 1 1 1 1 1 1 1 1 1 1 |                          |                        |          |

4. Skriv nu det transponder nummer der passer til den enkelte ko og tryk derefter på "anvend ændringer"